راهنمای ثبت درخواست مهمانی در دانشگاه دیگر

روند نمای کلی ثبت و نهایی شدن درخواست:

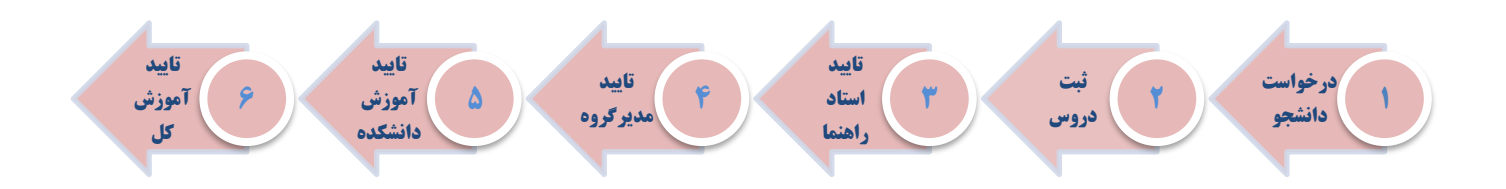

به منظور ثبت درخواست مهمانی در دانشگاه دیگر پس از ورود به سامانه آموزش گلستان و انتخاب پیشخوان خدمت ثبت درخواست مهمانی را انتخاب نموده و لینک درخواست جدید را کلیک نمایید.

|                                                                                                    |                        |        | در <u>هواست جدید</u> | ناب همه   عدم انتخاب | جاری ۱ |
|----------------------------------------------------------------------------------------------------|------------------------|--------|----------------------|----------------------|--------|
| د <u>م</u> ی                                                                                          | •                      | عمليات | فرستنده              | موضوع                | زمان   |
| واهى اشتغال به تحصيل                                                                                  |                        |        |                      |                      |        |
| ارت دانشجویی                                                                                          |                        |        |                      |                      |        |
| رخواست بررسی مشکلات آموزشی                                                                            |                        |        |                      |                      |        |
|                                                                                                    | and its                |        |                      |                      |        |
| رخواست اخذ درس مطالعه آزاد توسط دا                                                                    |                        |        |                      |                      |        |
| رخواست اخذ درس مطالعه آزاد توسط دا<br>رخواست تصویب موضوع و اساتید فعالیت                              | تهای آموزشی-<br>تهای آ |        |                      |                      |        |
| رخواست اخذ درس مطالعه آزاد توسط دا<br>رخواست تصویب موضوع و اساتید فعالیت<br>روهشی                     | تهای آموزشی-<br>تهای آ |        |                      |                      |        |
| رخواست اخذ درس مطالعه آزاد توسط دا<br>رخواست تصویب موضوع و اساتید فعالیت<br>روهشی<br>ت درخواست مهمانی | تهای آموزشی-           |        |                      |                      |        |

در فرم باز شده ترم تحصیلی و دانشگاهی که قصد مهمان شدن دارید را انتخاب نمایید پس از درج تعداد واحدهای موردنظر، گزینه نوع مهمان " مهمان برای یک ترم" انتخاب شود و پس از پر کردن سایر موارد با استفاده از گزینه اعمال تغییرات نسبت به ثبت فرم اقدام نمایید.

| ? | 100-00 | نقت دانشگاه مقصد   | شماره تامه موا  |                        | 2        | ترم تمصيلی                 |
|---|--------|--------------------|-----------------|------------------------|----------|----------------------------|
|   | 1. 1   | نقت دانشگاه مقصد [ | تاريخ نامه مواه |                        | <u> </u> | دانشگاه مقص <mark>د</mark> |
|   |        |                    | ~               | مان (مهدان برای یک ترم | نوع مھ   | تعداد واحد مورد نظر        |
|   |        |                    |                 |                        |          | نيمات و مدارک پيوست        |
|   |        |                    |                 |                        | 1        | شماره پیگیری               |

بعد از تكميل اطلاعات و با انتخاب دكمه اعمال تغييرات، درخواست در پيشخوان قابل مشاهده خواهد بود.

با انتخاب آیکون 💆 و ارسال درخواست به مرحله بعد می توانید با استفاده از آیکون 🧧 نسبت به ثبت دروس با توجه به تعداد واحد اعلامی در مرحله قبل اقدام نمایید.

| ک پیسخوان خدمت                                              |           |         |                                                                 |                           |                    |
|-------------------------------------------------------------|-----------|---------|-----------------------------------------------------------------|---------------------------|--------------------|
| کاربر 📃 ؟                                                   |           |         | رخواست حديد                                                     |                           |                    |
|                                                             |           |         | انتخاب شده(٠) انتخاب همه عدم انتخاب                             | جستجو                     | جارى 🗸             |
| خمی (۲)                                                     | عمليات    | فرستنده |                                                                 | موضوع                     | زمان               |
| واهی اشتغال به تحصیل (۳)                                    | 🗇 💀 📮 🔗 🕠 | على     | ثبت درخواست مهمانی یك ترم - ثبت دروس<br>دانشگاه تهران - ترم۲۰۰۶ | توسط دانشجو - ، . ـ - ع ـ | 14+1/+4/+A-11:4A - |
| ارت دانشجویی                                                |           |         |                                                                 |                           |                    |
| رخواست بررسی مشکلات آموزشی                                  | 4 6       |         |                                                                 |                           |                    |
| رخواست اخذ درس مطالعه آزاد توسط دانشجو                      |           |         |                                                                 |                           |                    |
| رخواست تصویب موضوع و ا <mark>ساتید فعالیتهای آموزشی-</mark> |           |         |                                                                 |                           |                    |
| زوهشى                                                       |           |         |                                                                 |                           |                    |
| بت درخواست مهمانی                                           |           |         |                                                                 |                           |                    |
|                                                             |           |         |                                                                 |                           |                    |

با انتخاب آیکون 💷 فرم انتخاب دروس باز می شود که با کلیک نمودن بر روی ثبت درس جدید نسبت به ثبت

دروس با توجه به تعداد واحد اعلامی در مرحله قبل اقدام نمایید.

|      | A |     | ] على                               | 1           |
|------|---|-----|-------------------------------------|-------------|
|      |   | 14. | ]<br>[ترم تابستان سال تمصيلی ۱۴۰۱–۰ | 8 4         |
|      |   |     | ] [دانشگاه تهران                    |             |
|      |   |     |                                     | رخواست      |
|      | ~ |     | انوع مهمان (مینان برای یک ترم       | درد نظر ۲٫۰ |
|      |   |     |                                     |             |
|      |   |     |                                     |             |
|      |   |     |                                     |             |
| <br> |   |     |                                     |             |

پس از ثبت دروس آیکون ارسال 📲 را کلیک کرده تا درخواست شما به مرحله ی بعد ارسال گردد.

مادامی که درخواست شما در حال بررسی توسط کارشناسان دانشگاه می باشد جهت پیگیری و مشاهده روال درخواست خود با استفاده از آیکون گردش کار اقدام نمایید.

بعد از تایید نهایی درخواست، پیام نهایی شدن درخواست و دریافت نامه درخواست مهمانی با استفاده از آیکون گزارش قابل مشاهده خواهد بود.

|                                                                                                    |        |                  | انتخاب شده(٠)   انتخاب همه   عدم انتخاب                                              | جستجو [                                                                               | جارى 🗸                                       |
|----------------------------------------------------------------------------------------------------|--------|------------------|--------------------------------------------------------------------------------------|---------------------------------------------------------------------------------------|----------------------------------------------|
| جىي (۱)                                                                                                    | عمليات | فرستنده          |                                                                                      | موضوع                                                                                 | زمان                                         |
| اهی اشتقال به تحمیل<br>رت دانشجویی<br>خواست بررسی مشکلات آموزشی<br>خواست تصویب موضوع و اسائید فعالیتهای آموزشی- |        | کارشناس آموزش کل | یت درخوست میسان ید نزم<br>درخواست<br>جهت دریافت نامه درخواست میهما<br>- ۱۹۷۰ دانشگار | ، شما انجام گردید<br>نبی با استفاده از آیکون گزارش اقدام نمایید<br>مازندران - نرم۲۰۰۶ | ) <del>*+</del> )/+ <del>*</del> /+K - )*;*+ |
| وهشی<br>ت درخواست مهدانی (۱)<br>بخواست کارآموزی                                                                 | L      |                  |                                                                                      |                                                                                       |                                              |

نامه درخواست مهمانی به صورت زیر همراه با امضا قابل مشاهده و چاپ خواهد بود:

| تاريخ: ۱/۰٤/۰۸                       |                                      |                              |
|--------------------------------------|--------------------------------------|------------------------------|
| شماره: ۲۰/۹۸                         | درخواست ميهمانى                      |                              |
| پيوست:                               |                                      | Market                       |
|                                      |                                      |                              |
|                                      |                                      |                              |
|                                      | دانشگاه مازندران                     | مدیر محترم امور آموزشی (     |
|                                      |                                      | سلام عليكم                   |
| ورودی سال                            | ی دانشجوی این دانشگاه <b>خانم سـ</b> | يا احترام، درخواست مهما:     |
| <b>نایع</b> بارای نیمسال <b>تارم</b> | ع <b>کارشناسی</b> رشته مهندسی ص      | ۱۳۹۷ 🛛 دوره روزانه مقط       |
|                                      | <b>۱۴۰۰-۱۴۰</b> که در :              | تابستان سال تحصيلي ١         |
| ن (ارد <u>یب</u> هشتماه)             | همانی و اثتقال سازمان امور دانشجویان | 📃 سامانه م                   |
| امور دانشجویان                       | لميسيون موارد خاص يكپارچه سازمان     | 📃 سامانه ک                   |
|                                      | بقى مراجع ذيصلاح(پيوست مىياشد)       | 📃 نامە تكلي                  |
| ـلام نظـر ارسـال میگـردد.            | برار گرفتیه است، جهت بررسی و اه      | مورد موافقت این دانشگاه ق    |
| ، انتخـاب واحـد جهـت درج             | لید درصورت موافقت و ثبتنام، تاییدیه  | خواهشمند است مقرر فرمائ      |
|                                      | ور ارسال شود. لازم به ذکر است:       | در پرونده نامیرده یه این امو |
| های مجاز) به عهده شـخص               | موزشی(پیشنیاز، همنیاز و تعداد واحد   | الف- رعايت كليه مقررات آه    |
|                                      |                                      | دانشجو مىياشد.               |
| تواند سایر دروس ارائه شـده           | است و دانشجو با رعایت بند (الف) می   | ب- دروس زیر پیشنهادی ا       |